## Transkrip

## Cara merekam menggunakan Zoom

Ini adalah tutorial cara menggunakan Zoom untuk merekam diri sendiri.

Sekarang, bahkan sebelum kita memulai proses merekam,

sebaiknya Anda mengatur Zoom Anda untuk dapat merekam konten dengan benar.

Jadi, bagaimana kita melakukan ini? Pertama, jika Anda belum mengunduh aplikasi, silakan dilakukan.

Dan Anda perlu memeriksa pengaturan Anda dengan membuka tab General,

dan kemudian mengklik View untuk pengaturan lainnya.

Setelah Anda mengklik ini, itu akan membuka situs web.

Ini adalah situs web yang seharusnya Anda lihat, ia akan membuka halaman akun Anda.

Dari sana, klik Settings, lalu klik Recording.

Dan pastikan bahwa perekaman lokal dan perekaman cloud diizinkan.

Jadi jika Anda tidak mengklik ini, maka tidak akan memungkinkan Anda untuk merekam

Setelah semua ini diatur, maka kita dapat memulai zoom-nya.

Jadi Anda bisa mulai dengan membuat rapat baru.

Sekarang ketika Anda membuat rapat baru, ada dua hal yang perlu Anda ingat.

Bagaimana Anda ingin melakukan rekaman Anda terlebih dahulu?

Apakah Anda ingin menunjukkan diri Anda atau hanya ingin menunjukkan presentasi Anda?

Karena ada banyak cara bagi Anda untuk melakukannya. Jadi dalam kasus saya, jika saya memulai pertemuan,

Saya dapat mematikan kamera, dan mulai berbagi menggunakan slide presentasi saya.

## **Creative Communities Learning Lab**

https://creativeconomy.britishcouncil.org/projects/creative-communities-learning-lab/

Namun, saat saya menunggu koneksi untuk memulai, saya juga dapat menyalakan kamera saya,

seperti yang Anda lihat di sini. Halo.

Jadi Anda dapat melihat saya, Anda dapat menggunakan kamera Anda dan Anda dapat berbagi pada waktu yang sama.

Jadi kalau saya berbagi, saya pilih, misalkan slide presentasi disini,

maka kamera saya akan tetap menyala di sudut kanan atas layar video.

Jadi ketika saya mulai berbagi, seperti berikut ini

Saya bisa membicarakan *slide* saya dan orang-orang, audiens saya, masih dapat melihat saya.

Berikut adalah bilah Menu. Disini Anda dapat mengecek apakah mikrofon Anda mati,

memilih latar belakang virtual. Dalam kasus saya, saya menggunakan latar belakang virtual.

Jadi jika Anda tidak mendeteksinya, Anda dapat memilih salah satu yang Anda buat sendiri,

Misalnya, ini, atau menggunakan ini.

Sekarang, saya juga menggunakan layar hijau.

Jadi jika saya mematikan kamera virtual saya, inilah yang akan Anda lihat. Saya memiliki layar hijau di belakang saya.

Ini akan berguna bila Anda juga memilikinya.

Jadi, bagi Anda untuk memulai perekaman, buka menu.

Dan kemudian Anda akan melihat dua opsi di sini: Rekam di komputer ini atau Rekam ke *cloud*.

Sekarang perbedaan antara keduanya adalah jika Anda, katakanlah, Rekam ke komputer,

file Anda akan disimpan secara lokal. Itu akan berada di folder yang Anda tentukan di pengaturan.

Atau jika Anda memilih Rekam ke *cloud*, itu akan direkam dan disimpan melalui situs web di akun Anda..

Sekarang jika Anda memilih yang terakhir, itu akan memungkinkan Anda untuk membagikan rekaman Anda kepada orang lain.

Sedangkan jika Anda menyimpan secara lokal, itu hanya akan terlihat oleh Anda kecuali Anda dapat membagikannya secara eksternal.

Jadi mari kita coba. Mari kita coba merekam di komputer ini.

Anda akan melihat bahwa di tab bawah, itu mulai memiliki lingkaran dengan tombol merah di dalamnya.

jika Anda melihat tombol merah berkedip, itu berarti sudah merekam.

Mari kita coba.

Berikut ini *slide* dan sekarang suara saya sudah direkam oleh audio.

bahkan saat kita melihat *slide*, Anda masih akan melihat kamera saya, dan masih akan melihat *slide* saya.

Jadi, Anda dapat menelusuri konten sesuai keinginan Anda.

setelah Anda selesai, ingat Anda masih merekam.

Setelah selesai, Anda dapat menghentikan perekaman

atau bahkan jeda jika Anda perlu

Saya akan menghentikan pembagian saya. Sekarang pada titik ini Anda juga bisa

mengakhiri pertemuan. Saat Anda mengakhiri rapat, video akan mulai dikonversi

Mari kita lihat apa yang saya maksud.

Di sini Anda akan melihat bahwa rapat tadi, sekarang sedang diubah menjadi file video.

Setelah ini selesai, video Anda sekarang akan siap untuk dibuka.

Jadi beri waktu. Semakin lama rapat Anda, semakin lama waktu yang dibutuhkan untuk menjalankannya.

Sekarang di sini, ini adalah folder yang sudah saya atur sebelumnya untuk tempat menyimpan.

Dan ketika saya mengklik ini , Anda akan mulai melihat dan mendengar rekamannya

seolah-olah direkam secara profesional.

Jadi Anda akan melihat bahwa di tab bawah mulai ada lingkaran dengan tombol merah di dalamnya.

Itu dia. Begitulah cara Anda menggunakan zoom untuk merekam diri sendiri.